# CODER(DOJO);

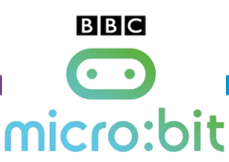

## <u>KopGroep</u>

Wat heb je nodig

voor deze opdracht

1x Micro:bit

1x USB-kabel

### Stopwatch

<u>Voorkennis</u>: Keersommen <u>Leerdoelen</u>: Tijd registeren en weergeven

#### Stap 1

Nu we aan level 2 opdrachten gaan beginnen, zal er steeds minder worden voorgezegd en zul je dus meer zelf moeten uitzoeken.

Laten we de micro:bit veranderen in een stopwatch. Dan kun je bijhouden hoe snel de Dash over het parcours rijdt. De micro:bit houd de tijd bij in milliseconde en 1000 milliseconden = 1 seconde! Dat is belangrijke informatie voor tijdens het programmeren.

Maak een nieuw project aan op <u>https://makecode.microbit.org/</u> en geef deze de naam Stopwatch.

#### Stap 2

Je hebt voor dit programma 4 variabelen nodig; Start, Stop, sec (seconden) en msec (milliseconden).

Met A-knop start en stop je de tijdsmeting, na het stoppen laat je gemeten tijd zien. De looptijd (ms) staat ergens onder invoer.

Onder Geavanceerd  $\rightarrow$  Tekst kun je variabelen samenvoegen tot 1 stuk tekst.

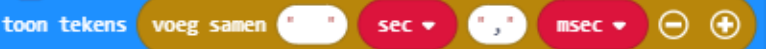

Laat gedurende de meting een animatie op de micro:bit zien, hiervoor moet je "de hele tijd" gebruiken als start waar is. Laat bijvoorbeeld plaatjes elkaar afwisselen

En met de B-knop kun je de laatste meting nogmaals laten zien

TIPS:

- Om de werkelijke looptijd te bepalen moet je de begintijd en eindtijd van elkaar aftrekken.
- Je moet nog door iets delen voordat je de werkelijke seconden hebt!
- Onder de A-knop heb je, 2 mogelijkheden (als .... anders) om de keuze te maken tussen de

zistart en het einde van de tijdmeting (dus de meting loopt of niet)

#### Extra uitdaging

De tijd bijhouden op je eigen stopwatch is natuurlijk geweldig. Maar kun jij het programma nu zo aanpassen dat er een timer gaat aftellen van bijvoorbeeld 60 seconden naar 0 en dan iets laat zien?

Tip: gebruik uit de lussen  $\rightarrow$  de "....keer herhalen doe"

11-8-2019

Edwin de Jager[contact@coderdojo-kopgroep.nl]